## HƯỚNG DẪN QUY TRÌNH NHẬP HỌC ONLINE

BƯỚC 1: Truy cập vào website <u>http://myuel.uel.edu.vn</u> để tiến hành nhập học online. Học viên chọn vào phần đăng nhập bằng email.

| <b>/uel.uel.edu.vn</b> /default.aspx3                             | ?pageid=4df58a9e-3011-4470-b1f9-e9f26ccba725&l                      | ModuleID=e9bed1ce-cb07-44ed-a585-d2754b43c422                                                                                       | <b>₽</b> 52 |
|-------------------------------------------------------------------|---------------------------------------------------------------------|----------------------------------------------------------------------------------------------------|-------------|
| Dại học Quốc gia<br>ТР НО СНÍ МІЛН                                | TRƯỜNG ĐẠI HỌC<br>KINH TẾ - LUẬT<br>UNIVERSITY OF ECONOMICS AND LAW | Tim kémQ                                                                                                    |             |
| » Giới thiệu cống thông<br>tin MyUEL                              | Trường Đại Học Kinh Tế Luật Tp. Hồ Chí Minh                         |                                                                                                    |             |
| » Hướng dẫn đăng nhập                                             | Đăng nhập mail / Tài khoản UEL                                      | Thông bảo chung:                                                                                                    |             |
| » Hướng dẫn sử dụng                                               | Dăng nhập email                                                     | <ul> <li>Thông bảo về việc công bố kết quả xét đơn xin chuyến ca thi<br/>cuối kỳ - HK2 năm học 2013-2014 (ĐH Chính quy)</li> </ul>  |             |
| » Chương trình đào tạo                                            |                                                                     | Một số lưu ý trong kỳ thi học kỳ HK2,4 năm học 2013-2014                                                                            |             |
| » Điều kiện và điều khoản<br>sử dụng                              |                                                                     | <ul> <li>Thông báo về việc xin vắng 1 buổi học quân sự đối với các bạn<br/>SV Khóa 13 có lịch thi bị trùng với lịch học.</li> </ul> |             |
| » Liên hệ và hỗ trợ                                               |                                                                     | <ul> <li>Kết quả đóng tiền HK1, HK3 (13-14) VÀ KẾT QỦA HỦY ĐĂNG<br/>KÝ ( Hệ CQ)</li> </ul>                                          |             |
|                                                                   |                                                                     | <ul> <li>Thông báo về tỷ lệ điểm và thi kiểm tra giữa kỳ môn Những<br/>nguyên lý cơ bắc của CN Mạc Loạin</li> </ul>                 |             |
|                                                                   |                                                                     |                                                                                                    |             |
| Bản quyền (C) 2014 Trường Đại học Ki<br>Phát triển bởi PSC Portal | nh Tế - Luật (DHQG-TPHCM)                                           | Trường Đại học Kinh Tế - Luật (ĐHQG-TPHCM)<br>Khu phố 3, Phường Linh Xuân, Quận Thủ Đức, Thành Phố Hồ Chí Minh.                     |             |
|                                                                   |                                                                     |                                                                                                    |             |
|                                                                   |                                                                     |                                                                                                    |             |
|                                                                   |                                                                     |                                                                                                    |             |
|                                                                   |                                                                     |                                                                                                    |             |

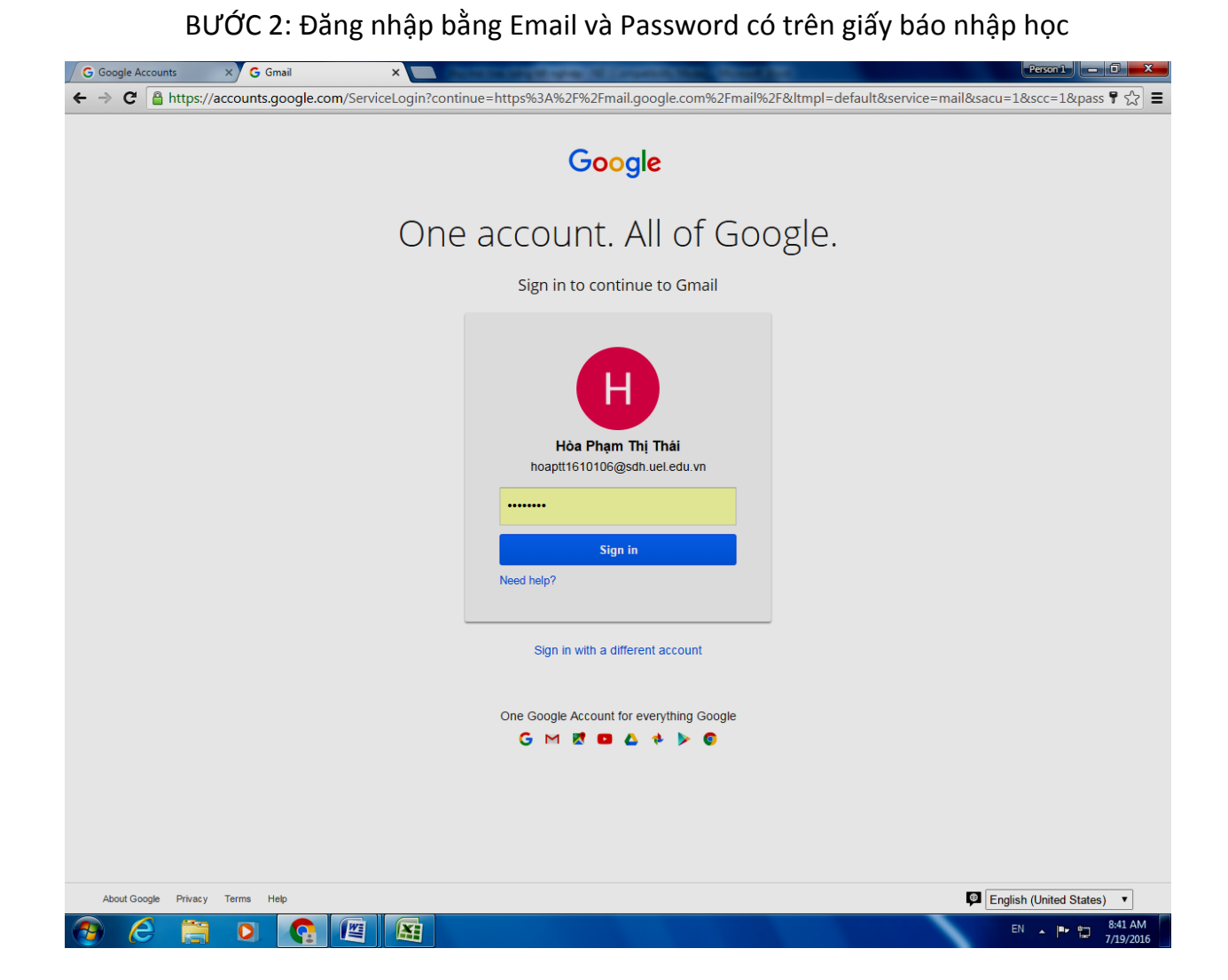

BƯỚC 3: Chọn vào Nhập học -> Nhập hồ sơ SĐH -> Hoàn thành hồ sơ :

- + Điền tất cả thông tin vào chỗ trống
- + Tải hình 3x4 trong phần Choose File
- + Chỉ chọn vào mã hồ sơ 2 "Phiếu thông tin" trong phần danh mục hồ sơ cần nộp
- + Chọn Lưu thông tin

+ In mẫu phiếu đăng ký ( dành cho học viên chưa in mẫu phiếu đăng kí trên thông báo)

| Đại học Quốc gia<br>TP HỒ CHÍ MINH | TRƯỜNG ĐẠI HỌ<br>KINH TẾ - LU<br>UNIVERSITY OF ECONOMIC | Ç<br>JÂT<br>Is and Law                                                                                                    |                               |                                               | Tim kiém                                                      | ٩                                    |
|------------------------------------|---------------------------------------------------------|----------------------------------------------------------------------------------------------------|-------------------------------|-----------------------------------------------|---------------------------------------------------------------|--------------------------------------|
| » Nhập học                         | 🏫 ĐĂNG KÝ N                                             | IHẬP HỌC                                                                                                    |                               |                                               |                                                               |                                      |
| <ul> <li>Nhập hồ sơ sớh</li> </ul> | Ho:                                                     |                                                                                                    | Tên :                         |                                               | – Ngày sinh                                                   |                                      |
| <ul> <li>Xem học phí</li> </ul>    | Noi sinh :                                              |                                                                                                    |                               | Hinh(3x4):                                    | Choose File No file o                                         | chosen                               |
| » Thoát                            | Nghề nghiệp :                                           | Chuyên viên                                                                                                    |                               |                                               | (.jpg .png giới hạn up                                        | pload 1M)                            |
|                                    | Cơ quan công táo                                        | c Đai học Kinh tế Luật                                                                                                    |                               |                                               |                                                               |                                      |
|                                    | SĐT cơ quan :<br>Di động :                              | -                                                                                                    | 1                             |                                               | 1                                                             |                                      |
|                                    | CMND :                                                  | -                                                                                                    |                               |                                               |                                                               |                                      |
|                                    | Đia chỉ LH :                                            | -                                                                                                    |                               |                                               |                                                               |                                      |
|                                    | Hình thức đào tạ<br>:                                   | Bán thời gian ▼ Đăi                                                                                                    | ng ký internet                | banking                                       |                                                               |                                      |
|                                    | Danh mục hồ                                             | sơ cần nộp                                                                                                    |                               |                                               |                                                               |                                      |
|                                    | Mã hồ sơ                                                |                                                                                                    |                               | Tên hồ sơ                                     |                                                               | Chọn                                 |
|                                    | 02                                                      | Phiêu thông tin sinh viên (in trên nhập học online)                                                                                                    |                               |                                               |                                                               |                                      |
|                                    | 06                                                      | Bản sao nộc bả (công chứng)                                                                                                    |                               |                                               |                                                               |                                      |
|                                    | 07                                                      | Giẩy khẩm sức khỏe trực tiếp tại Trường ĐH Kinh tế - Luật     Image: Construction of the construction of the constructio |                               |                                               |                                                               |                                      |
|                                    | 11                                                      |                                                                                                    |                               |                                               |                                                               |                                      |
|                                    | 12                                                      |                                                                                                    |                               |                                               |                                                               |                                      |
|                                    | 13                                                      | Hô sơ trợ câp xã hội (nó                                                                                                    | êu có)                        |                                               |                                                               |                                      |
|                                    | Toàn thời gian là<br>Bần thời gian là                   | à hình thức đào tạo mà 1<br>hình thức đào tạo mà n                                                                                                    | người học phả<br>gười học đượ | i dành toàn bộ thời g<br>c dành một phần thời | tian cho học tập và nghiên cứu<br>Tran cho học tập việc khác. | u tại trường.                        |
|                                    | Lưu thông tin                                           |                                                                                                    | <u></u>                       | Un mẫu                                        | u phiếu đăng kứ <sup>1</sup> lin giấy đề ng                   | ghị phát hành thể<br>InternetBaking] |

| 🖉 🗲 Goo                    | gle Accoun | ts                                 | × G m     | yuel.uel.edu | .vn/Default    | e 🗙 📃                                                                                                    |                                                                                                    | and then the                                                                                                    | and the second                                                                                  |                                                                                                    | Pe                                                                                                   | rson 1 - 🗊 🗙 |
|----------------------------|------------|------------------------------------|-----------|--------------|----------------|----------------------------------------------------------------------------------------------------|----------------------------------------------------------------------------------------------------|----------------------------------------------------------------------------------------------------|-------------------------------------------------------------------------------------------------|----------------------------------------------------------------------------------------------------|----------------------------------------------------------------------------------------------------|--------------|
| $\leftarrow \ \Rightarrow$ | C 🗋        | myuel.ue                           | l.edu.vn/ | 'Default.a   | aspx?Pag       | eId=a1c64d8                                                                                                    | 9-9a1f-40ce-817f-                                                                                                    | 6f61fa99db42                                                                                                    |                                                                                                 |                                                                                                    |                                                                                                    | \$ \$ \$     |
|                            |            | TP Hồ CH                           | lí MINH   | UEL          | KIN<br>UNIVERS | H TÊ - L                                                                                                    | UÂT<br>JICS AND LAW                                                                                                    |                                                                                                    |                                                                                                 | Tim kiếm                                                                                                    | Q                                                                                                    | ľ            |
|                            |            |                                    |           |              |                |                                                                                                    |                                                                                                    |                                                                                                    |                                                                                                 |                                                                                                    |                                                                                                    |              |
|                            |            | » Nhập                             | học       |              |                | 🏫 HỌC PHÍ                                                                                                    |                                                                                                    |                                                                                                    |                                                                                                 |                                                                                                    |                                                                                                    |              |
|                            |            | <ul> <li>Nhập hồ sơ sơh</li> </ul> |           |              |                |                                                                                                    |                                                                                                    |                                                                                                    |                                                                                                 |                                                                                                    |                                                                                                    |              |
|                            |            | • Xe                               | m học phí |              |                | Thông tin h                                                                                                    | ọc phí                                                                                                    |                                                                                                    |                                                                                                 |                                                                                                    |                                                                                                    |              |
|                            |            |                                    |           |              |                | Mã sinh viêr                                                                                                    | a : 101061604                                                                                                    | Họ tên :                                                                                                    | Phạm Thị                                                                                        | Thái Hòa                                                                                                    | In phiêu                                                                                             |              |
|                            |            | » Thoá                             | t         |              |                | Mã phi                                                                                                    | 1<br>Vintent (A) a                                                                                                    | Tên phí                                                                                                    |                                                                                                 | Loại phí                                                                                                    | Sô tiên                                                                                              |              |
|                            |            |                                    |           |              |                | 0                                                                                                    | Kinh phi dao                                                                                                    | tạo<br>                                                                                                    |                                                                                                 | 139                                                                                                    | 1.500.000                                                                                            |              |
|                            |            |                                    |           |              |                | 0                                                                                                    | Kinh nhí nhật                                                                                                    | uy<br>a hoc                                                                                                    |                                                                                                 | 18                                                                                                    | 300.000                                                                                              |              |
|                            |            |                                    |           |              |                |                                                                                                    | istini pin inig                                                                                                    | , nộc                                                                                                    |                                                                                                 | Tần                                                                                                    | - tiền - 8 550 000 VNĐ                                                                               | 2            |
|                            |            |                                    |           |              |                |                                                                                                    | · .                                                                                                    |                                                                                                    |                                                                                                 | 10115                                                                                                    | g uen . 3.350.000 VIVD                                                                               |              |
|                            |            |                                    |           |              |                | HƯỚNG D                                                                                                    | ÂN NỘP HỌC PHÌ                                                                                                    | Î NHẬP HỌC QUA                                                                                                    | NGÂN HÀNC                                                                                       | 3                                                                                                    |                                                                                                    |              |
|                            |            |                                    |           |              |                | <ul> <li>chưa nộp loọ phi tải ngân hàng sẽ nộp tại trưởng vào ngày nhập học.</li> <li>1. Hình thức nộp tiên tại ngân hàng online (Ngân hàng có phần mềm kết nối dữ liệu học phi trực tuyến với Trưởng Đại học Kinh tế - Luật)</li> <li>- B1: Người học liên hệ các điểm giao dịch của Ngân hàng Nông nghiệp và PTNT Việt Nam (Agribank);</li> <li>- B2: Yêu cầu nộp tiên học phi và thông bảo mã số simt viên, nội dụng, số tiền nộp (Tân sinh viên gởi phiếu TT học phi in từ trang nhập học online cho giao dịch viên nêu cần thiết);</li> <li>- B3: Giao dịch viên của ngân hàng thư tiên, phát hành phiếu thư tiền.</li> <li>Trong trưởng họp điểm giao dịch của Agribank không kết nối dữ liệu học phi với Trưởng, tân sinh viên thực hiện nộp học phi qua phương thức sau đây:</li> <li>2. Nộp tiên vào tài khoản của Trưởng</li> <li>- B1: Người học liên hệ cá của ngân hàng Nông nghiệp và PTNT Việt Nam;</li> <li>- B2: Việt giáy nộp tiên (theo mẫu ngân hàng) vào tài khoản của trưởng theo thông tin như sau:</li> <li>- Tân tài khoản: 10/02/01/06/3000, tấu Ngân nghiệp và PHảt trển Nông thôn, chi nhánh Sải Gờn - TP: HCM (Agribank Sải Gờn - HCM)</li> <li>Nết dựa van tiếu vào lới Ngân làng Nông nghiệp và PHảt trển Nông thôn, chi nhánh</li> </ul> |                                                                                                    |                                                                                                    |                                                                                                 |                                                                                                    |                                                                                                    |              |
|                            |            |                                    |           |              |                | hiậ<br>- B3: Nộp tiể<br>Lưu ý: Tân<br>Trường từ n<br>đại học<br>Trong quá t<br>Ngân hàng l<br>số điện thoạ                                                                                                    | p học.<br>tiên: 8.550.000 VN:<br>tiên và nhân phiếu thu<br>sinh viên/Học viê<br>gày 29/08/2016 đối<br>rinh đóng tiền, nết<br>NN&PTNT - Chi nl<br>i 08.37244555 (số nư | Đ<br>tiền.<br>n không nộp học j<br>với hệ đại học chín<br>1 có vấn đề phát s<br>nánh Sải Gòn: 08. 3<br>ội bộ 6321), email: | phí qua ngân i<br>h quy và từ ng:<br>inh, sinh viên 1<br>8210567 <i>(số nệ</i><br>hangbtn@uel.e | hàng, sẽ nộp học phi v<br>ày 15/7/2016 đến ngày 3<br>và gia đình liên hệ số đ<br>ồi <i>bộ 2041 hoặc 2042)</i> ho<br>du.vn đề được hỗ trợ. | rào ngày nhập học tại<br>0/7/2016 đối với hệ sau<br>liện thoại tổng đài của<br>gặc Bủi Thị Như Hằng, | 215 AV       |
|                            | e          |                                    |           |              |                |                                                                                                    |                                                                                                    |                                                                                                    |                                                                                                 |                                                                                                    | EN ,                                                                                                 | 7/19/2016    |

BƯỚC 4: Chọn Xem học phí và đóng học phí như thông báo

BƯỚC 5: Đóng học phí và nộp lại hồ sơ nhập học như trong giấy báo nhập học để hoàn tất thủ tục nhập học.